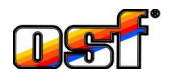

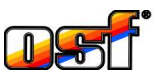

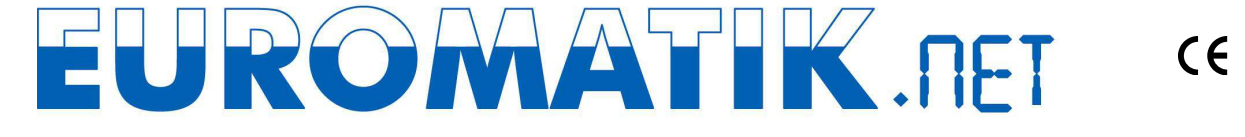

# **External Touch-screen Control Panel (Flush-mounted)**

Item no. 212.070.0520

## Function:

The filter and back-flushing controller, EUROMATIK.net. In addition, any devices connected with the EUROMATIK.net via the filter and back-flushing controller, EUROMATIK.net. In addition, any devices connected with the EUROMATIK.net via the filter bus system such as the "WATERFRIEND MRD-3 dosing system" and the RGB floodlight can be controlled with the help of the DMX bus and filter Colour control.

## **Technical Specifications:**

| Dimensions:        | 195mm x 175mm x 30mm          |
|--------------------|-------------------------------|
| Operating voltage: | 12 V safety extra low voltage |
| Max. line length:  | 50 m                          |
| Protection class:  | IP 65                         |

## Installation site

The external control panel contains, among others, buttons to operate the swimming pool cover. This is why the external control panel must be installed only at a place that enables unrestricted view of the entire swimming pool. The external control panel should not be installed at locations from where the swimming pool cannot be observed unrestrictedly! It is not suitable for installation outside of buildings.

## **Electrical Connection:**

The electrical connection as well as the work of adjustment and servicing should be carried out only by an approved electrician! The connection diagrams enclosed and the relevant safety provisions applicable must be observed and followed.

## Installation:

The control panel is meant for flush mounting with the help of the tile frame supplied along with it. Before opening the housing, it is absolutely necessary to de-energize the device electrically.

The tile frame is installed by the agency laying the tiles while these are being laid.

1.) Preparing the tile frame:

Bend all four fastening clips backwards and then outwards.

Tile frame

Bend the fastening Bend the fastening clips outwards clips backwards

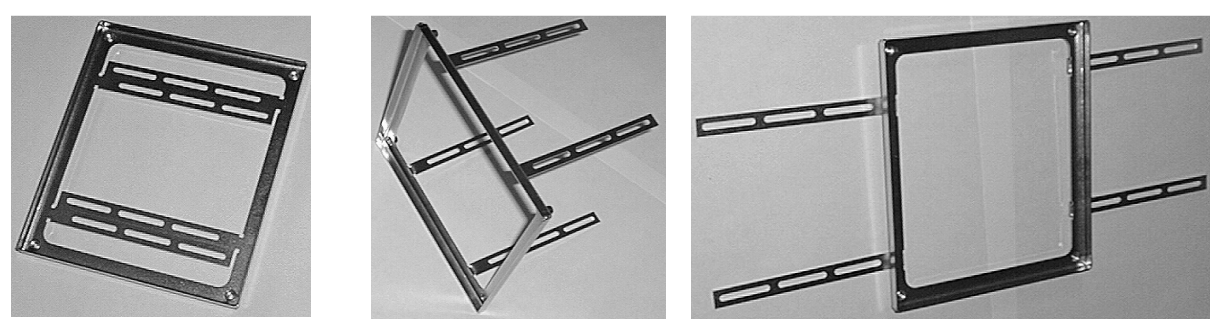

- 2.) Make a recess in the wall at the installation location foreseen so that it can hold the wall box subsequently.
- 3.) Align the tile frame in front of the recess in the wall as follows:
  - horizontally
  - plumb-vertical
  - the front edge of the tile frame must be flush with the tiles!
- 4.) Fix the fastening clips with the help of screws or nails on the wall and fasten them with mortar or tile adhesive.
- 5.) Lay tiles up to just the outer edge of the tile frame.

## Installing the Isi - Control Panel in the Tile Frame

The installation of the control panel in the tile frame is done by an electrician after the tiles have been fixed to the wall and joined with one another.

- 1.) Route the connecting cable through the cable screw connection and then tighten the clamping screw of the bolted connection. The cable guide must be water-tight.
- 2.) Insert the metallic housing in the tile frame and fasten it with the 4 mm stainless steel screws enclosed. One screw each is tightened at the 4 corners.
- 3.) Clamp the cable to the control panel as illustrated in the installation and operation manual. The clamps are located on the rear side of the board.
- 4.) Insert the control panel into the housing and fasten it tightly with the screws enclosed on the metallic frame. In order to prevent ingress of water, all screws must be fixed in place and tightened. The gasket should not get damaged.
- 5.) Place the cover frame with the magnetic holder carefully. The magnets must grip into the recesses of the board in doing so.

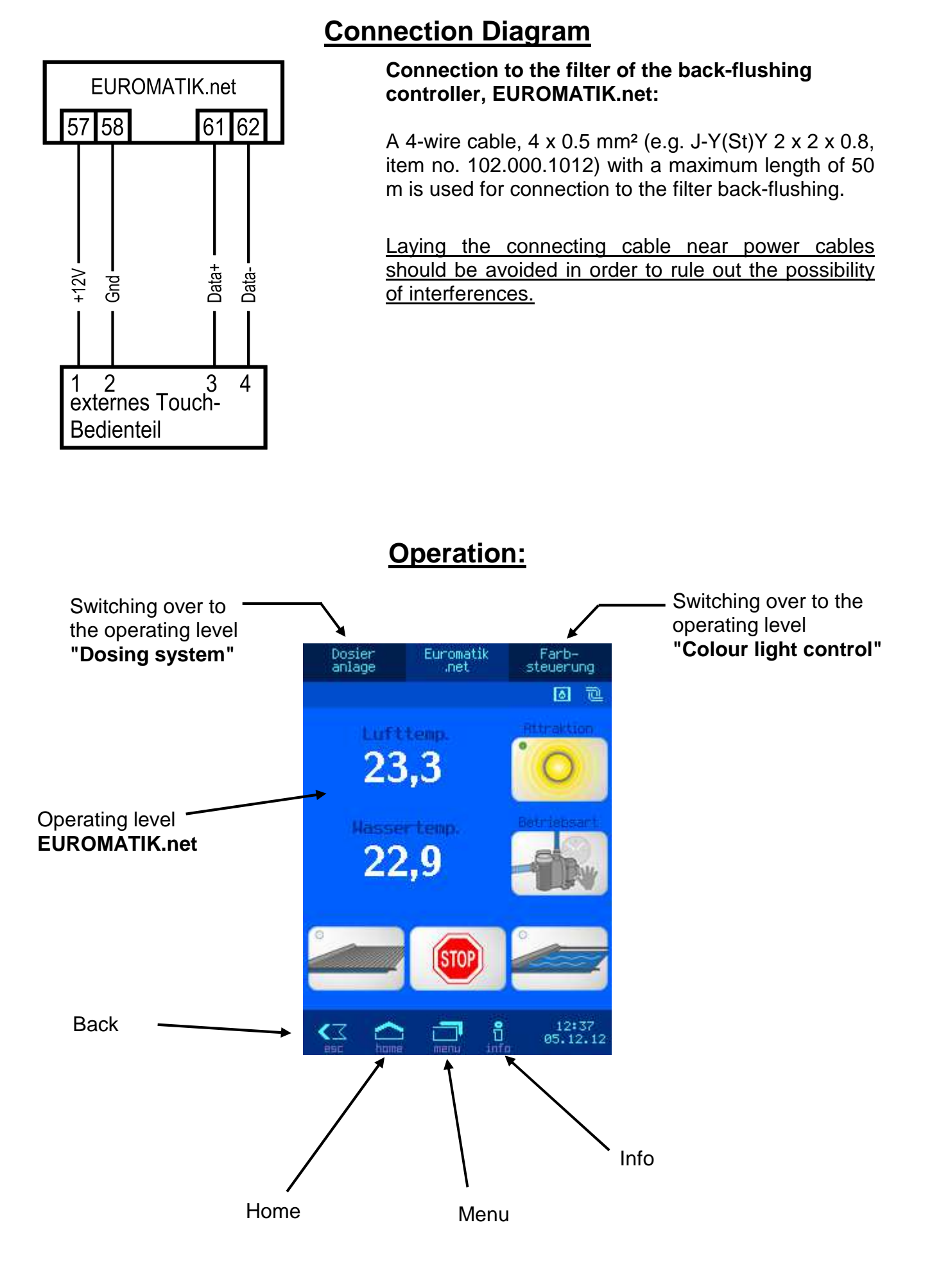

## Swimming pool cover

Before operating this switch the swimming pool must be inspected visually. Only if it has been ensured that there is nobody in the swimming pool and that no hazardous situation can arise by moving the swimming pool cover, should the swimming pool cover be moved.

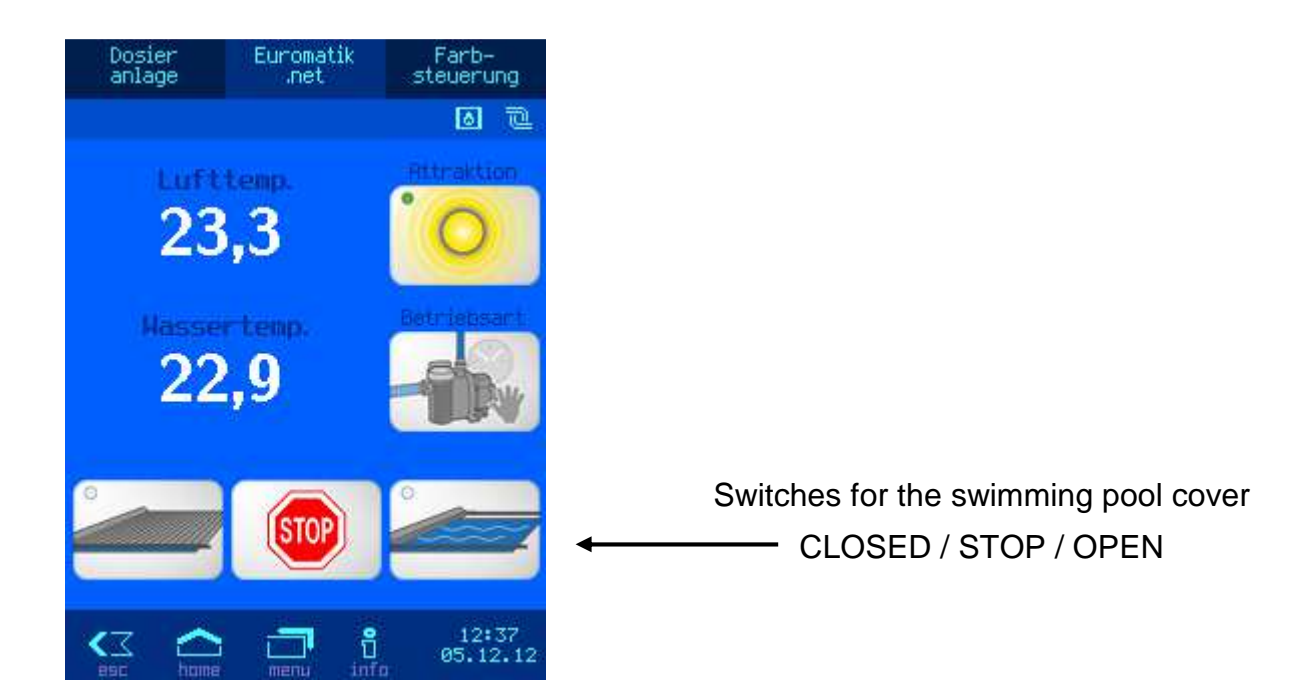

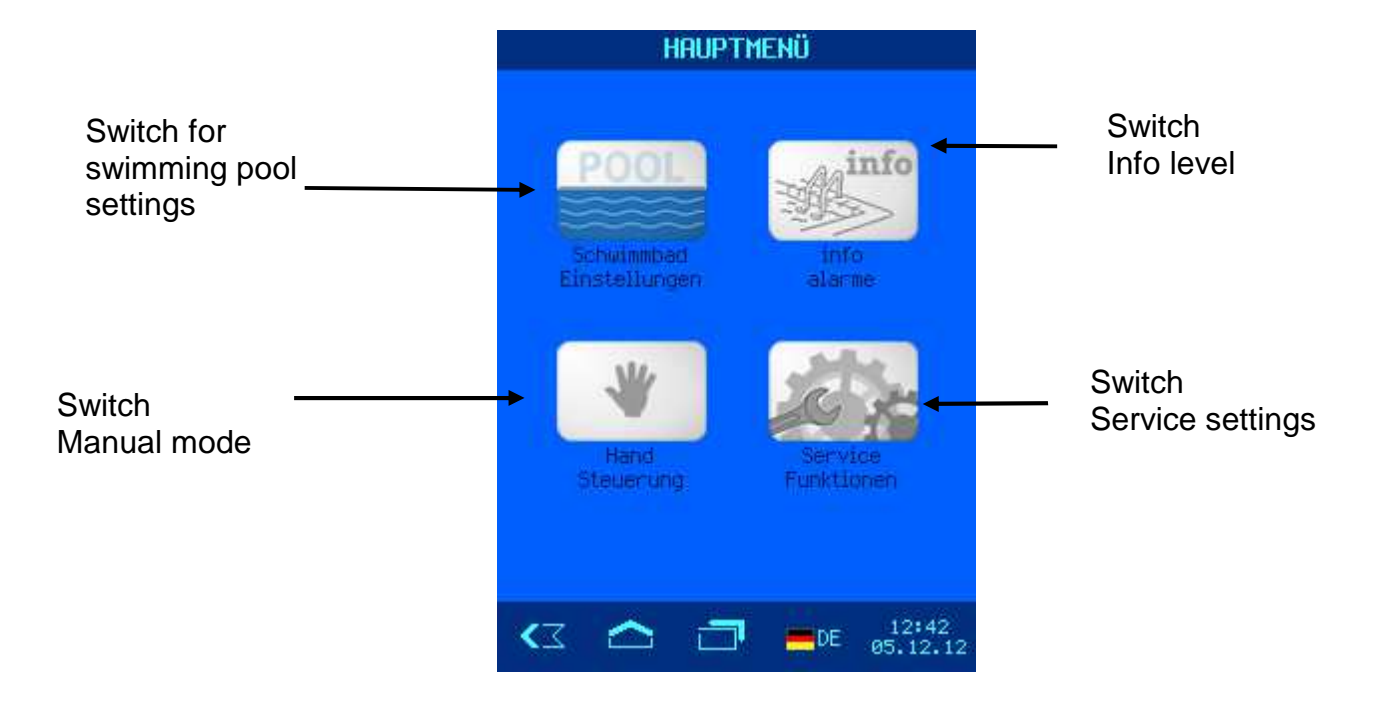

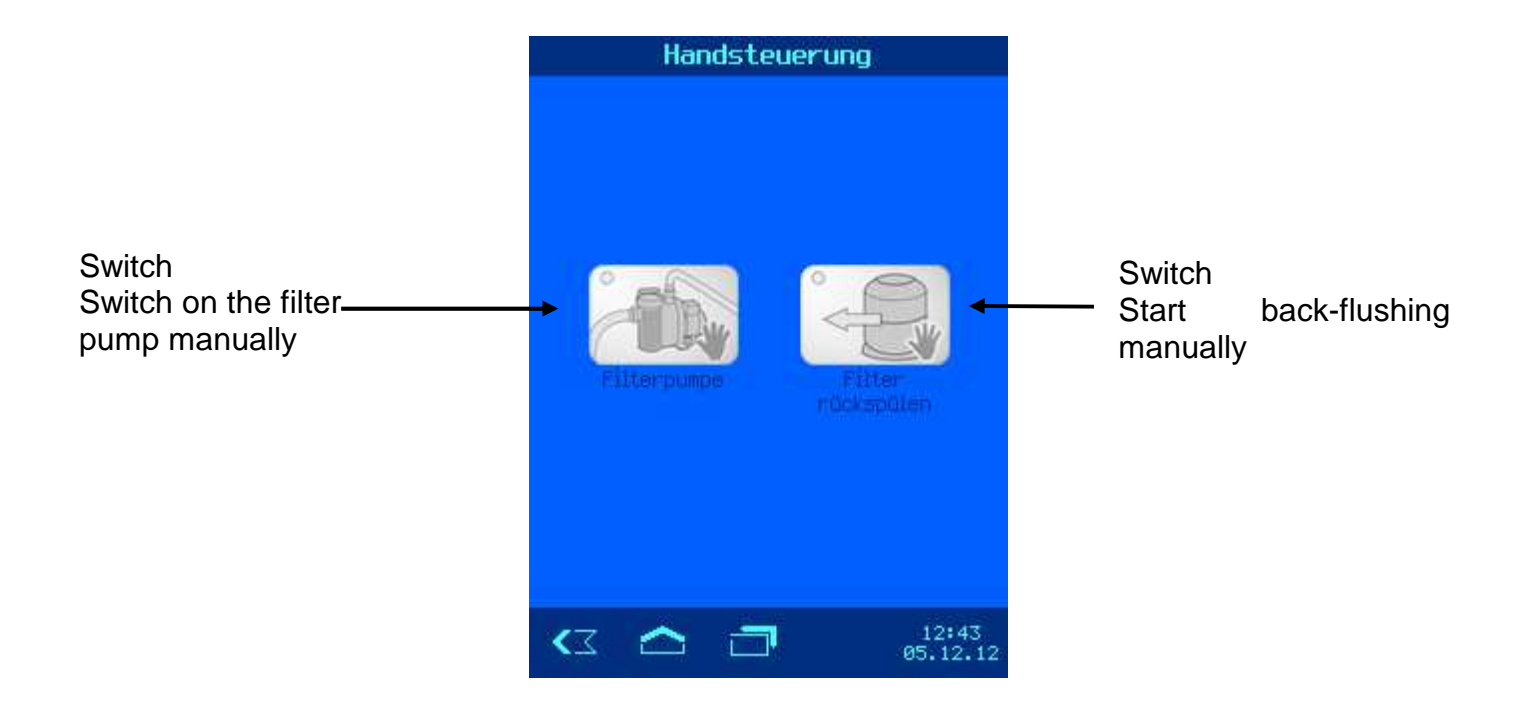

# Settings level "Target values" for the swimming pool

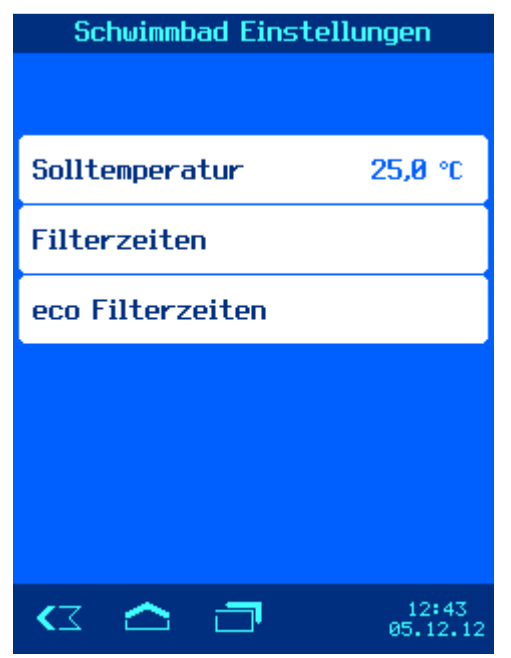

#### Info level for the "Swimming pool" and alarms

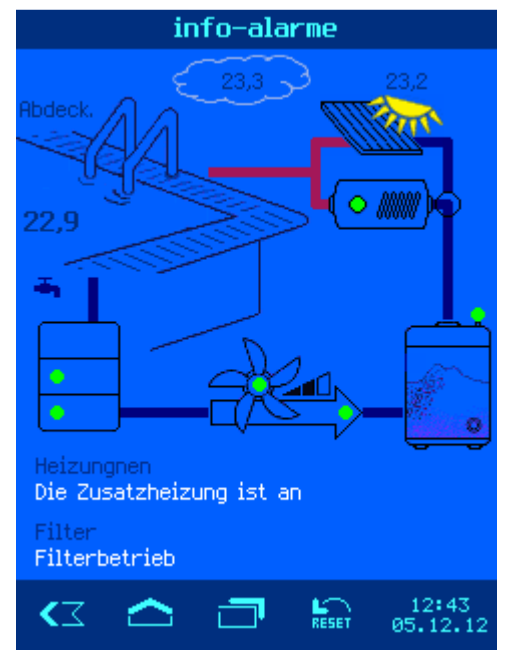

## WATERFRIEND MRD-3 Dosing System

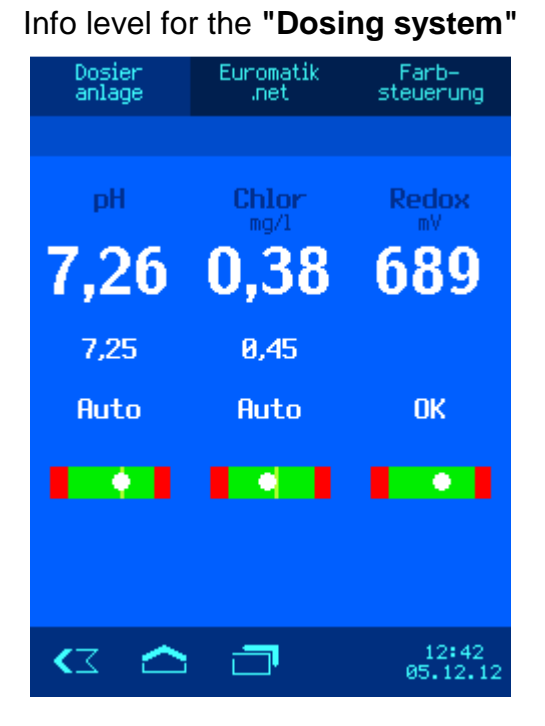

#### Settings level for the "Dosing system"

| Dosieranlage<br>Einstellungen |                   |  |
|-------------------------------|-------------------|--|
| Einstellungen pH              |                   |  |
| Betriebsmodus pH              | AUTO              |  |
| pH Sollwert                   | 7,20              |  |
| Chlor Einstellungen           |                   |  |
| Betriebsmodus Chlor           | AUTO              |  |
| Chlor Sollwert                | 0,45              |  |
|                               |                   |  |
| < 🛆 🗇                         | 12:43<br>05.12.12 |  |

### **Basic functions of the Colour Light Control**

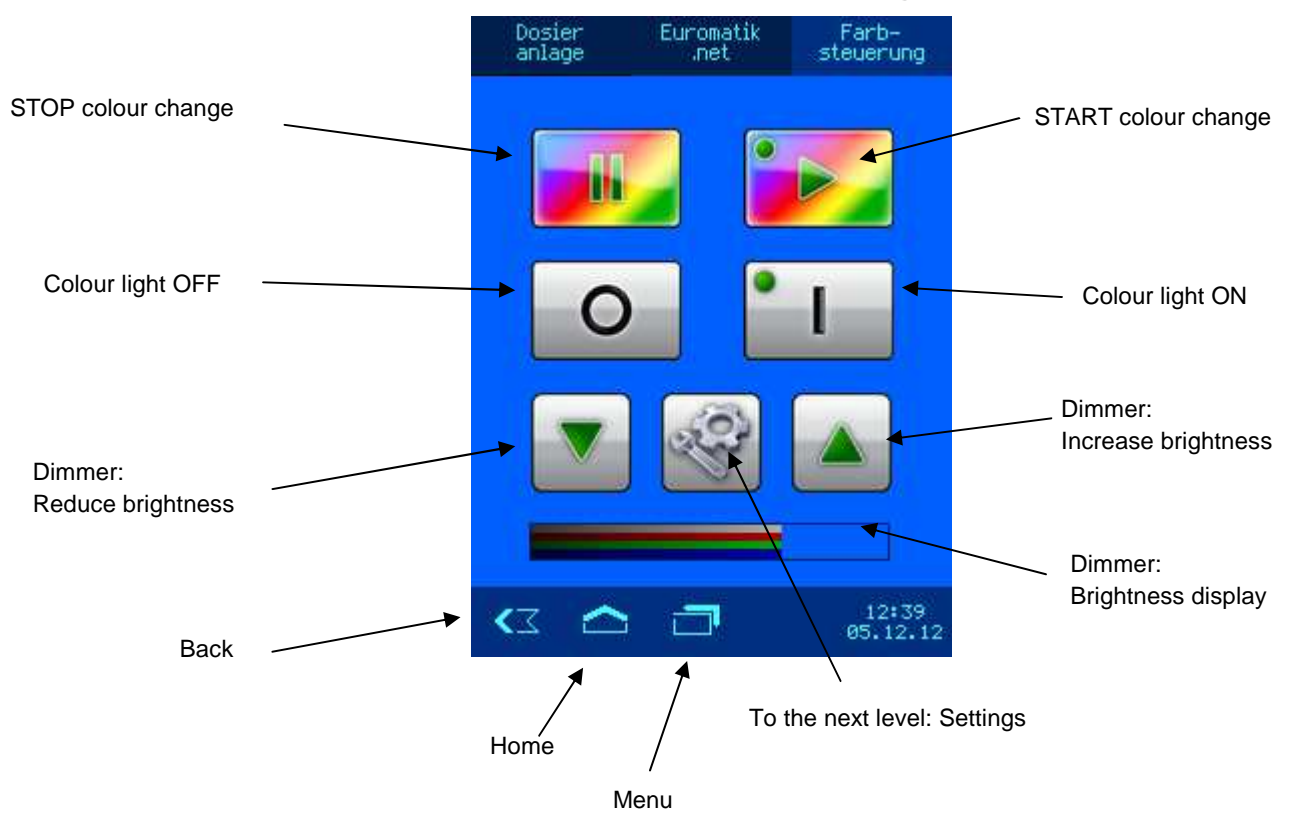

## **Colour Change Settings Level**

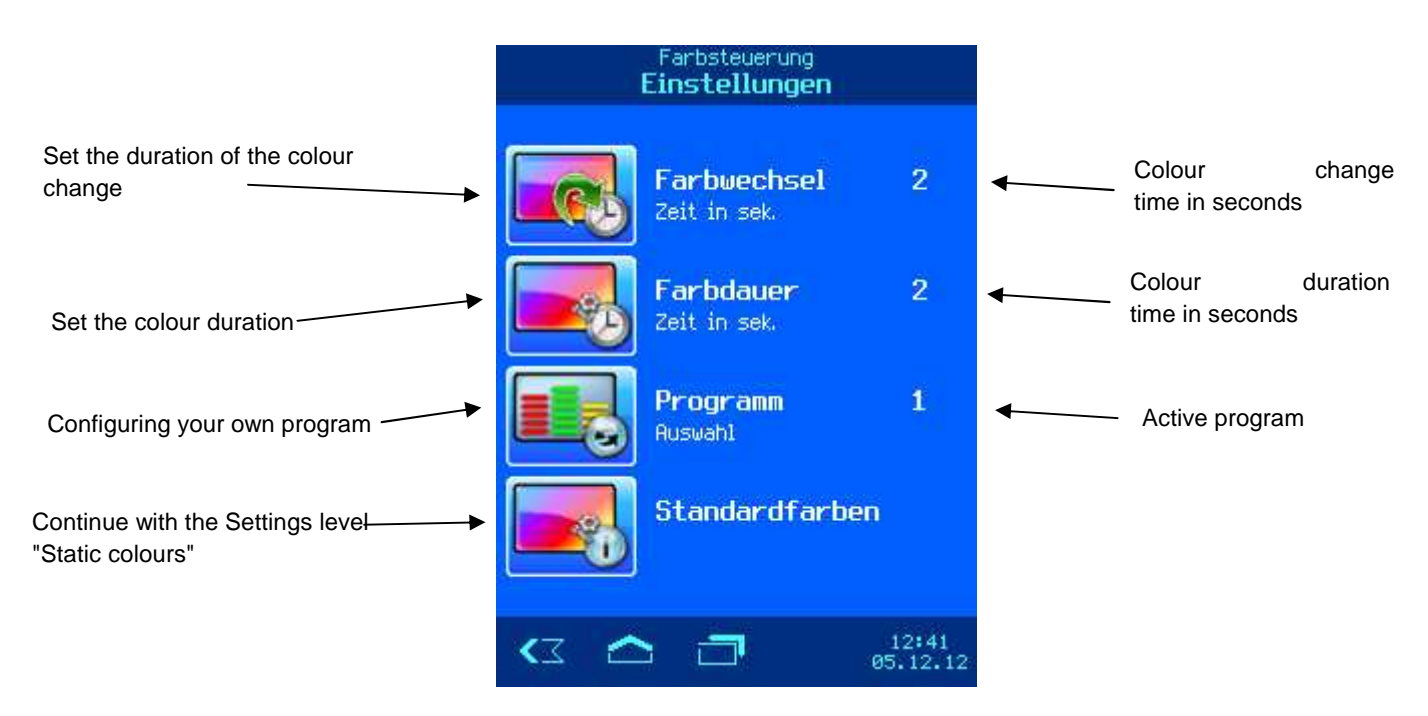

## **Choosing the Colour Change Program**

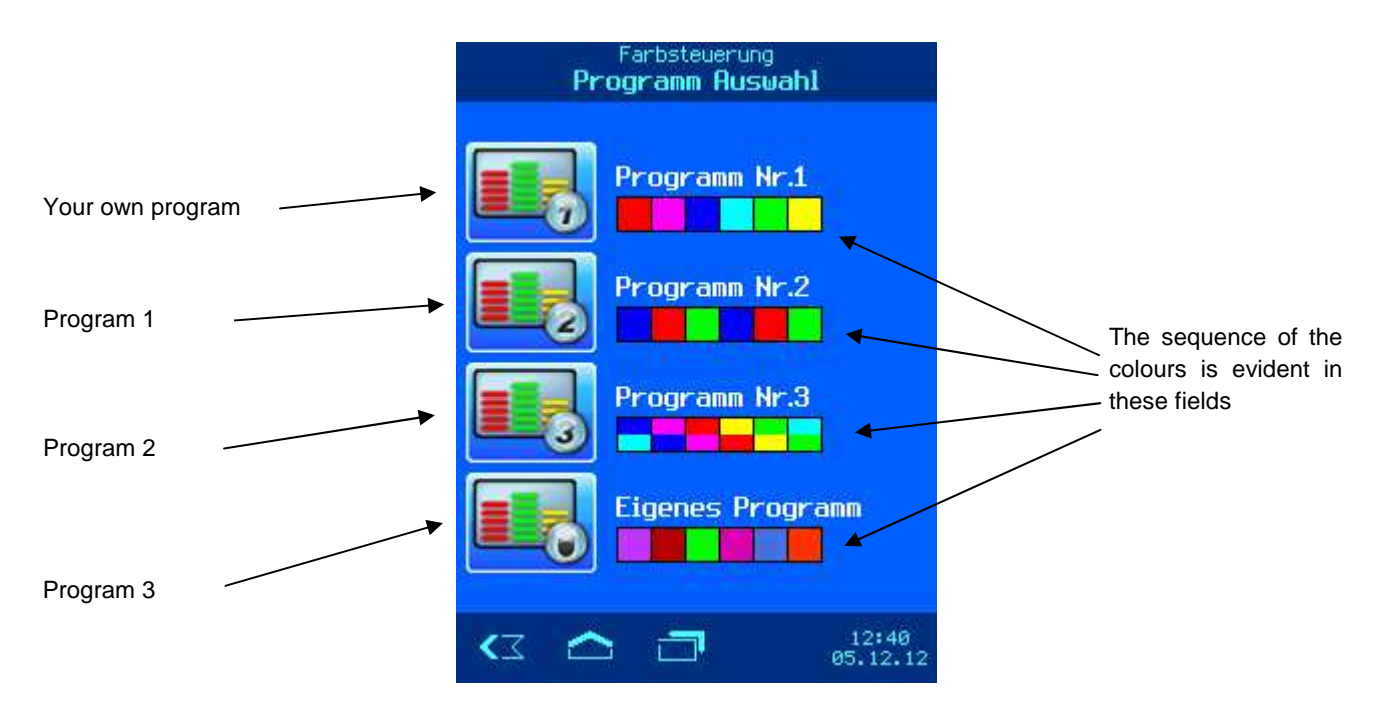

#### Setting your own Program for the Colour Change

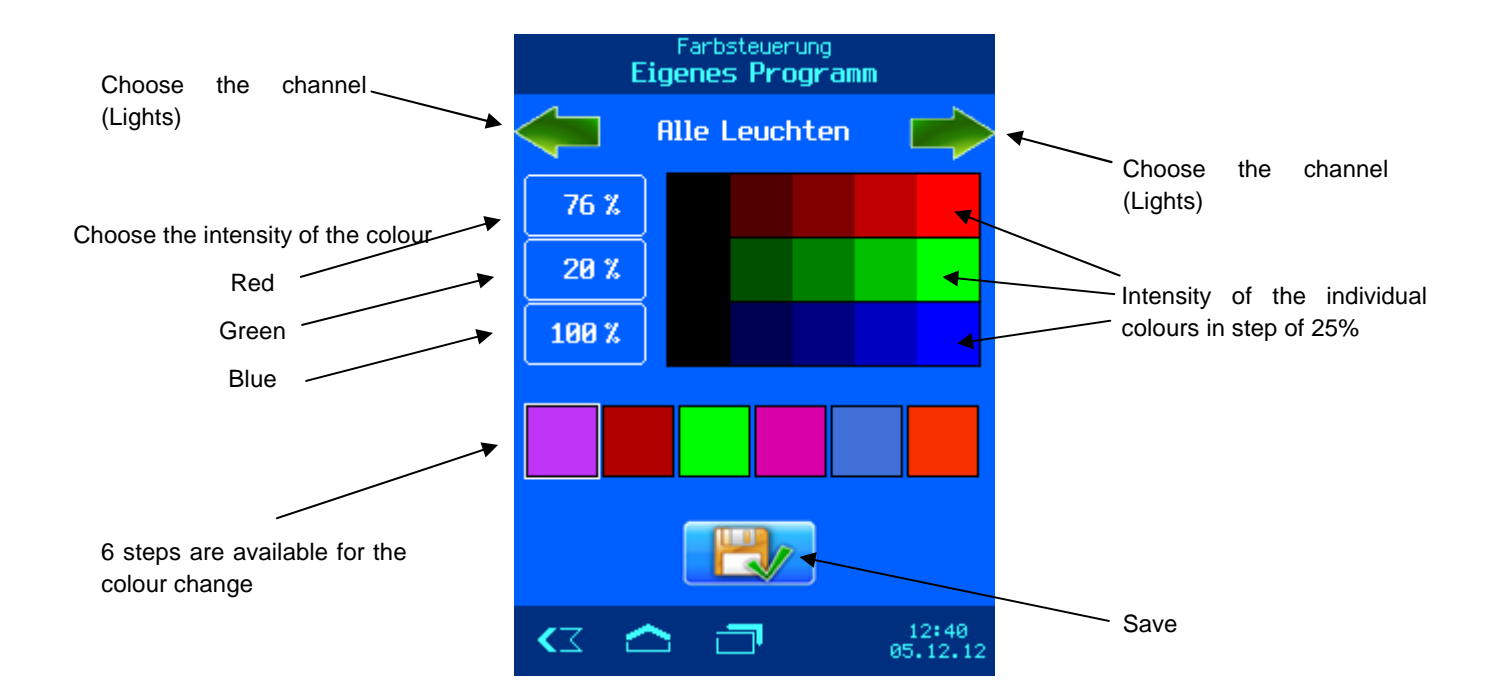

#### **Setting static Colours**

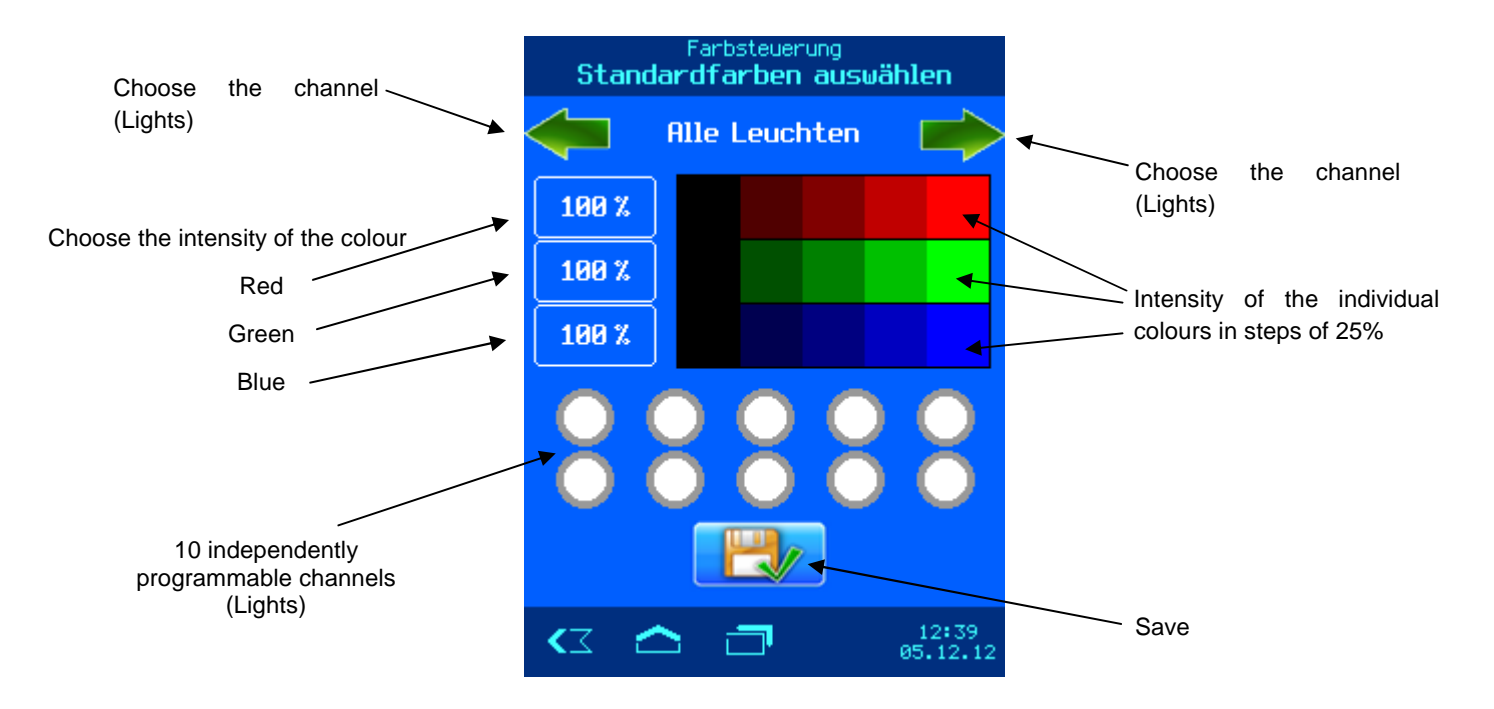

Please also observe and follow the installation and operation manual of EUROMATIK.net

#### We wish that you have immense pleasure and relaxation in your swimming pool.

Subject to change without notice! **ISE** August 16